## 学校への欠席・遅刻連絡方法について

連絡方法 その || 学校のホームページから入力する方法(パソコン、携帯電話・スマートフォン)

 (1)「広島市立広島みらい創生高等学校」と入力して検索、または次の URL でホームページにアクセス する。 http://www.miraisousei-h.edu.city.hiroshima.jp

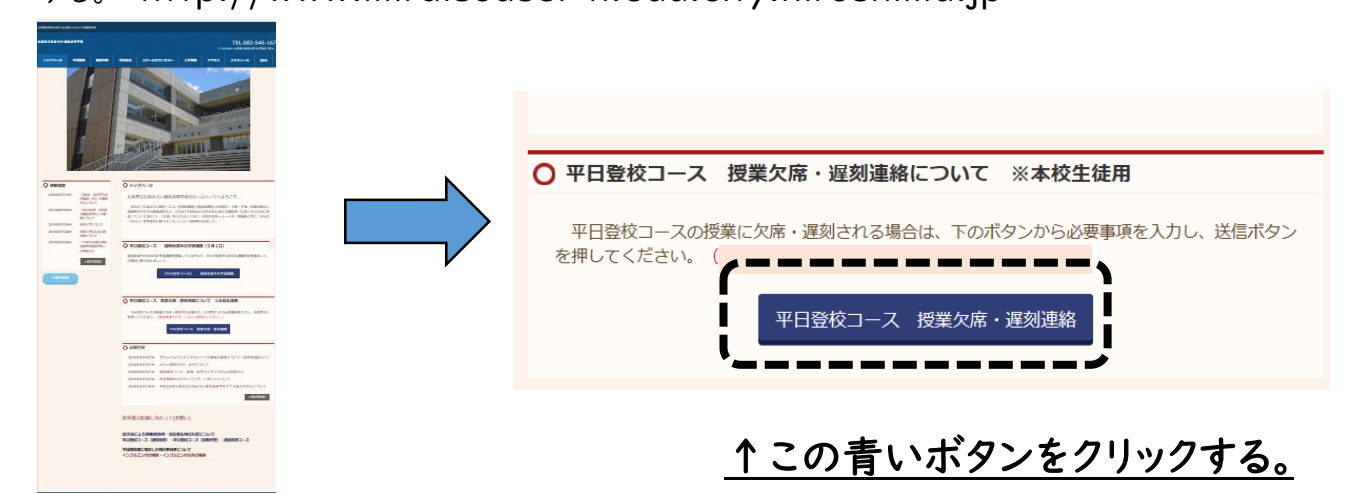

(2)クリックすると、次の案内が出ます。 本日の授業に欠席・遅刻する場合、以下の質問に回答してください。

- (3)あとは、質問に回答して、送信するだけです。()内は画面に出ません。注意事項です。
  1.7 ケタの生徒番号を入力してください。
  - (生徒証を見て、自分の番号を正確に入力してください。)
  - 2. 組を選択してください。1つだけマークしてください。
    (兄弟姉妹をまとめて入力することはできません。一人ずつ入力してください。)
    (平日登校コースは、1A~4Sまであります。通定併修生は11~46まであります。)
  - 3. 生徒氏名を入力してください。
    (<u>生徒証に書いてある通り</u>の漢字・ひらがな・カタカナで入力をしてください。)
  - 4. 生徒とあなたの関係を、選択してください。
  - 5. 欠席か、遅刻を選択してください。
  - 6.症状を選択してください。
  - 7.体温を入力してください。
    - (大文字でも小文字でもどちらでもかまいません。)
  - 8.咳(せき)はありますか。
  - 9.のどの痛みはありますか。
  - 10. 医療機関等に受診・相談しましたか。

## 送信する。

連絡方法 その2 学校に電話する。 電話番号 082-545-1671

電話をすると、連絡方法 そのII(3)のような質問をされます。電話が込み合うことが予想されますので できるだけホームページにアクセスする方法にご協力ください。

ホームページでも、電話連絡でも、確認のため学校から折り返し連絡があります。